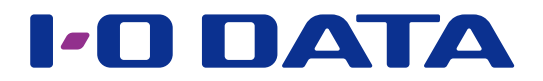

## MFA(多要素認証)機能を使う

| LAN DISK シリーズ |
|---------------|
| MFA デバイス      |

MFA(多要素認証)は、設定画面のログインのセキュリティを強化する機能です。 設定画面ログイン時に、管理者パスワードのほかに、スマホやパソコンで対応の認証アプ リケーションが発行する認証コードの入力が必要となります。 \*\*事前に、NAS ならびにスマホやパソコンでの設定が必要です。

| <ul> <li>対応機種、対応認証アプリケーション</li> <li>MFA デバイス(スマホまたはパソコン)が必要です。</li> <li>●対応認証アプリケーション</li> <li>· Google Authenticator (Android / iOS)</li> <li>· Microsoft Authenticator (Android / iOS)</li> <li>· WinAuth (Windows)</li> </ul>                                                                                                    |    |
|----------------------------------------------------------------------------------------------------|----|
| 利用イメージ                                                                                                    |    |
| ① MFA(多要素認証)機能を有効にした NAS にログインすると、MFA 認証画面が表示されます。                                                                                                    |    |
| •₹=17/4 LAN   •₹=17/4 L                                                                                                    | AN |
| MAREE     MAREE       MAREE     MAREE       MAREE | )  |
| ②スマホやパソコンにインストールした対応アプリでコードを表示させます。                                                                                                    |    |
| ■ Google Authenticator ④ 検素 Iandisk- : device_XXXX 458 659 ▲                                                                                                    |    |
| ③表示されたコードを NAS の MFA 認証画面に入力すると、設定画面へログインできます。                                                                                                    |    |
| MFA 範囲           MFA つードをスカレてくだきい。           (158659)           キャンセル                                                                                                    |    |

## INDEX

| MFA (多要素認証)を有効にする | 2 |
|-------------------|---|
| MFA (多要素認証)を無効にする | З |
| ログ・お知らせ一覧         | 4 |

## MFA(多要素認証)を有効にする

NAS に MFA デバイスを登録します。

| で注意                                                                                                    |
|----------------------------------------------------------------------------------------------------|
| ●本製品と MFA デバイスの時刻が一致していないと認証できません。本製品の[時刻設定]で[同期のタイミング]<br>で[起動時]と[毎日]の両方にチェックしておくことをおすすめします。                                                                                                    |
| <b>1</b> MFA デバイス(スマホまたはパソコン)に、認証アプリケーションをインストールする                                                                                                    |
| 2 設定画面を開き、[システム]→ [MFA デバイス管理] をクリック                                                                                                    |
| 3 MRAデバイス管理<br>MRA (停買認証) を登録すると、該主義国ンプロジョン語の15時間、総理プリケーションが発行<br>する認証コードの入加び通どなり、ビネコジンをと考慮いできます。<br>※この登録をするには、別点の認証アブリケーションをインストールできるMRAデバイズが必要です。<br>※本製品とMRAデバイスの創設が一致していないと正しく認証できません。タイムサーバーと時期期間後をしてご利用くだ<br>さい<br>DDD [登録] をクリック                                                                                                    |
| 4     ①デバイスを識別するための名前を                                                                                                    |
| <ul> <li>アカウント名</li> <li>ここで指定したアカウント名は、認証アプリケーションで QR コードを読み取った際 の表示情報にも適用<br/>されます。</li> <li>例: landisk-XXXXXX:YYYY (XXXX は MAC アドレス、YYYY はアカウント名)</li> </ul>                                                                                                    |
| 5 MFA デバイス(スマホまたはパソコン)で、認証アプリケーションを起動する                                                                                                    |
| <ul> <li>6</li> <li>1)認証アプリケーションで読み取る<br/>または、手動でセットアップキー<br/>を入力する</li> <li>2)ジントキー(セットアップ+)</li> <li>(セットアップ+)</li> <li>(セットアップ・)</li> <li>(日本)</li> <li>(日本)</li>     &lt;</ul> |

以上で、登録は完了です。 以降、設定画面にログインする場合、MFA コードの入力が必要となります。

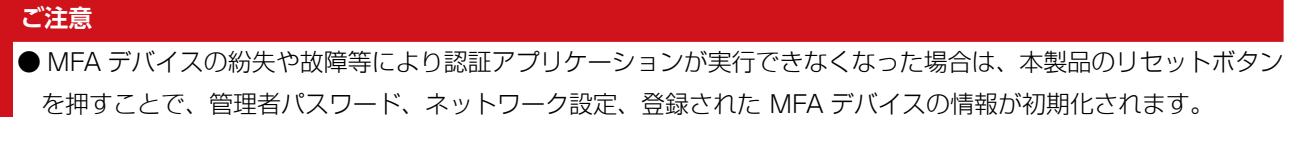

## MFA(多要素認証)を無効にする

本製品に登録した MFA デバイスを解除する方法を説明します。

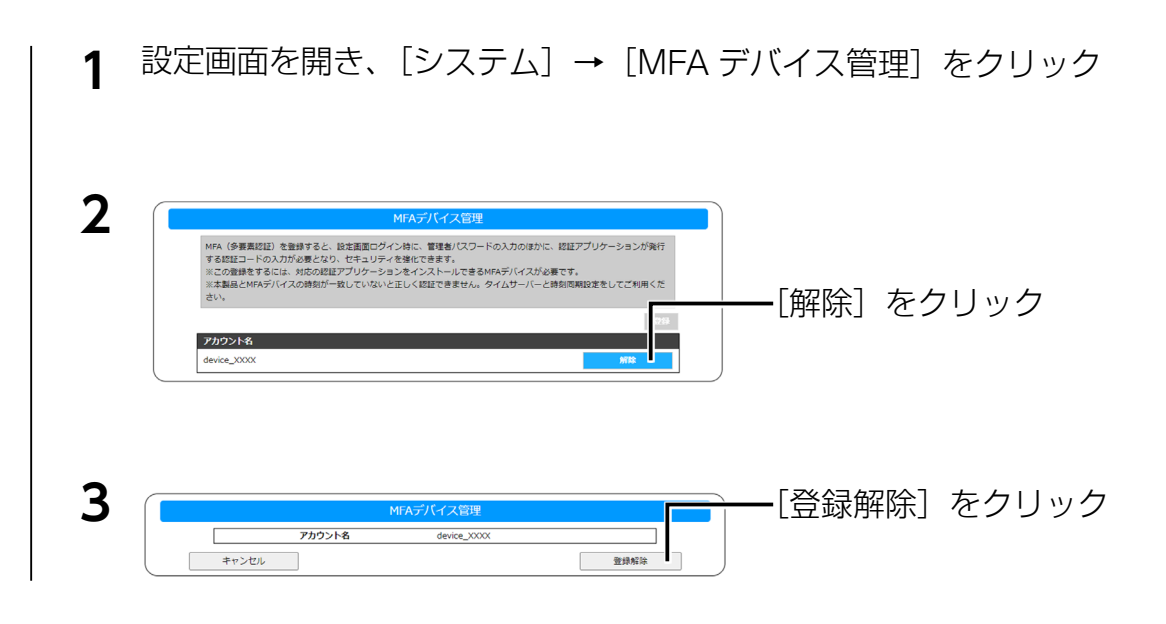

以上で、登録は解除されました。

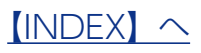

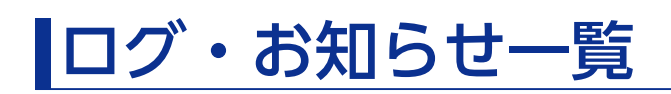

※レベルが[情報]のメッセージコードは、システムログには表示されません。

| メッセージコード  | レベル | カテゴリー | メッセージ                                 |
|-----------|-----|-------|---------------------------------------|
| 5200-0000 | 情報  | 多要素認証 | MFA デバイスを登録しました。                      |
| 5200-0001 | 情報  | 多要素認証 | MFA デバイスの登録を解除しました。                   |
| 5203-0000 | 警告  | 多要素認証 | MFA デバイスを登録できませんでした。                  |
| 5204-0000 | 警告  | 多要素認証 | MFA デバイスの登録を解除できませんでした。               |
| 5204-0001 | 警告  | 多要素認証 | システムが処理中です。しばらく待ってからもう一度操作をやり直してください。 |

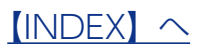